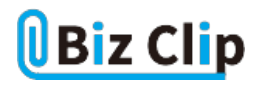

時短エクセル(第83回)

## 「パワークエリ」で複数のブックの表を1つに結合する

2024.10.07

売り上げデータを管理するとき、同じフォーマットを使ってファイルに分けて管理している場合がある。それを手作業で1つのブックにまとめようとすると、一つひとつコピー&ペーストしていく必要があり、非常に手間がかかる。また手作業の場合は 1行ずれて上書きしてしまう、といった人為的なミスが発生する可能性もある。

こんなときは「PowerQuery(パワークエリ)」という機能を使おう。以前の連載では、この機能を使って複数のシートに分かれているデータを1つのシートにまとめる方法を紹介した。パワークエリは外部データの取得、結合、集計など、データ分析のために必要な前段階の作業を自動化できる便利な機能だ。今回は複数のファイルに分かれている同じフォーマットのデータを結合する方法を紹介する。

フォルダー内にあるデータを取得する

まず、複数ファイルに分かれている週ごとの売り上げデータをPowerQueryエディターに取り込む。新規のブックを開いて、「 データ」タブの「データの取得」から操作する。以前の連載ではシートを結合するときは「Excelブックから」を選んだが、今回 はここで「フォルダーから」を選ぶのがポイントだ。

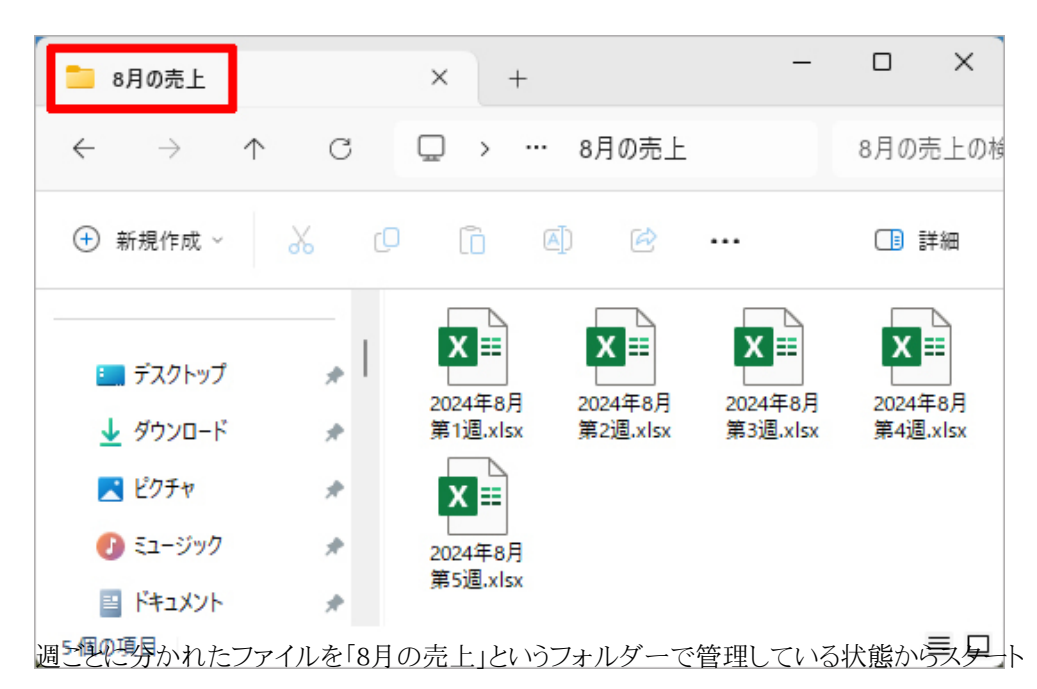

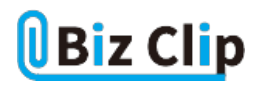

| ファイル ホーム 挿入 ページレイアウト                                         | 数式 データ 校開 表示 へ                | プ         |                                            |
|--------------------------------------------------------------|-------------------------------|-----------|--------------------------------------------|
|                                                              | Cengli… 通貨 (Engli… マ え↓ É     |           | ○日 2000 100 100 100 100 100 100 100 100 10 |
| ファイルから(E) >                                                  | Excel ブックから( <u>W</u> )       | 、替えとフィルター | データ ツール                                    |
| ↓ 「 データペースから(D)                                              | テキストまたは CSV から( <u>T</u> )    | G H       | IJ                                         |
| 1 🔊 Azure から( <u>A</u> ) >                                   | ( <u>)</u> XML から( <u>X</u> ) |           |                                            |
| $\frac{2}{3}$ Power Platform $\frac{1}{2}6(\underline{W})$ > | JSON 1/6(1)                   |           |                                            |
| 4<br>2<br>その他のデータ ソースから( <u>O</u> ) >                        | PDF PDF #6(P)                 |           |                                            |
| 6 ウエリの結合(Q) >                                                | → フォルダーから(E)                  |           |                                            |
| 7<br>Power Query エディターの起動( <u>L</u> )                        |                               |           |                                            |
| 9<br>9<br>データソースの設定(S)…<br>1( :: りエリオプション(P)                 |                               |           |                                            |
| 新規ブックを開き、「データ」タブの                                            | 「データの取得」-「ファイ                 | ルから」-「フォ) | レダーから」を選ぶ                                  |

| 🚺 参照                                                    |                                       |                        |                    | ×        |
|---------------------------------------------------------|---------------------------------------|------------------------|--------------------|----------|
| $\leftrightarrow$ $\rightarrow$ $\checkmark$ $\uparrow$ | <pre></pre>                           | ~ C                    | TB-9-83の検索         | م        |
| 整理 ▼ 新しいフォルタ                                            | 1-                                    |                        |                    | ≣ • 😗    |
| 🎦 8月の売上                                                 | 名前                                    | <u>^</u>               | 更新日時               | 種類       |
|                                                         | 🦰 8月の売上                               |                        | 2024/09/09         | 9:25 Jr1 |
| > 🗦 Dropbox                                             | · · · · · · · · · · · · · · · · · · · |                        |                    |          |
| 🗸 🛄 PC                                                  |                                       |                        |                    |          |
| > 💾 Windows (C:)                                        |                                       |                        |                    |          |
| > 🕳 ローカル ディスク                                           |                                       |                        |                    |          |
| > 💿 DVD RW ドライ:                                         |                                       |                        |                    |          |
| > 💿 DVD RW ドライブ                                         |                                       |                        |                    |          |
| › 🐐 ኣットワーク                                              |                                       |                        | · · ·              |          |
| 7#                                                      | ルダー名( <u>N</u> ): 8月の売上               |                        |                    |          |
| ダイアログボックスが開く                                            | くので、フォルダーを                            | <b>ツール</b> (1)<br>指定する | ) ▼ 開<( <u>O</u> ) | キャンセル    |

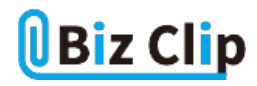

| し自<br>データの [<br>取得 * []         |         |                 | 〕<br>ingli 通貨 | t (Engli - v     | は <u> 語</u><br>1 <sup> 並べ替え</sup> フィルター |                                                               | ## 8=<br>■ @ •<br>≈ ~    | What-If 分析 予         |   |
|---------------------------------|---------|-----------------|---------------|------------------|-----------------------------------------|---------------------------------------------------------------|--------------------------|----------------------|---|
| データの取                           | (間と変換 ク | エリと接続           | データの種         | 和                | 並べ替えとフィルター                              | 7-                                                            | タツール                     | 予測                   |   |
| 1                               | - • • × | √ fx ~          |               |                  |                                         |                                                               |                          |                      |   |
| A                               | В       | C               | D             | E F              | G                                       | н і                                                           | J                        | K L                  | м |
|                                 |         |                 |               |                  |                                         |                                                               |                          |                      | × |
| -                               | C:\User | rs\yumin\Docu   | ments         |                  |                                         |                                                               |                          |                      |   |
|                                 | Content | Name            | Extension     | Date accessed    | Date modified                           | Date created                                                  | Attributes               | Fo                   |   |
|                                 | Binary  | 2024年8月第1週.xisx | .wise         | 2024/09/09 9:23: | 31 2024/09/09 9:23:31                   | 2024/09/09 8:38:14                                            | Record                   | C:\Users\yumin\Docum |   |
| -                               | Binary  | 2024年8月第2週.xlsx | .xlsx         | 2024/09/09 9:23  | 54 2024/09/09 9:23:54                   | 2024/09/09 8:49:58                                            | Record                   | C:\Users\yumin\Docum |   |
| -                               | Binary  | 2024年8月第3週.xlsx | .xisx         | 2024/09/09 9:24: | 23 2024/09/09 9:24:23                   | 2024/09/09 8:50:25                                            | Record                   | C:\Users\yumin\Docum |   |
|                                 | Binary  | 2024年8月第4週.xisx | .xisx         | 2024/09/09 9:24: | 50 2024/09/09 9:24:50                   | 2024/09/09 8:50:44                                            | Record                   | C:\Users\yumin\Docum |   |
|                                 | Binary  | 2024年8月第5週.xlsx | alse .        | 2024/09/09 9:25  | 07 2024/09/09 9:25:07                   | 2024/09/09 8:51:05                                            | Record                   | C:\Users\yumin\Docum |   |
|                                 |         |                 |               |                  |                                         |                                                               |                          |                      |   |
|                                 |         |                 |               |                  |                                         |                                                               |                          |                      |   |
|                                 |         |                 |               |                  |                                         |                                                               |                          |                      |   |
| -                               |         |                 |               |                  |                                         |                                                               |                          |                      |   |
|                                 |         |                 |               |                  |                                         |                                                               |                          |                      |   |
|                                 |         |                 |               |                  |                                         |                                                               |                          |                      |   |
| 2                               |         |                 |               |                  |                                         |                                                               |                          | )                    |   |
|                                 | (       |                 |               |                  |                                         |                                                               |                          |                      |   |
| L<br>2<br>3<br>4                | <       |                 |               |                  |                                         |                                                               |                          |                      |   |
| L<br>2<br>2<br>4<br>5           | <       |                 |               |                  |                                         | ස් - සීනධන                                                    | <ul> <li>データの</li> </ul> | 深語 キャンセル             |   |
| L 22                            | ٢       |                 |               |                  | Ģ                                       | 計画 - 読み込み<br>データの活会と変換                                        | • <del>7</del> -90       | の変換 キャンセル            |   |
| 1<br>2<br>3<br>4<br>5<br>5<br>7 | <       |                 |               |                  | F                                       | <ul> <li>詰み込み</li> <li>データの結合と変形</li> <li>詰合および使み込</li> </ul> | - F-90                   | の変換 キャンセル            |   |

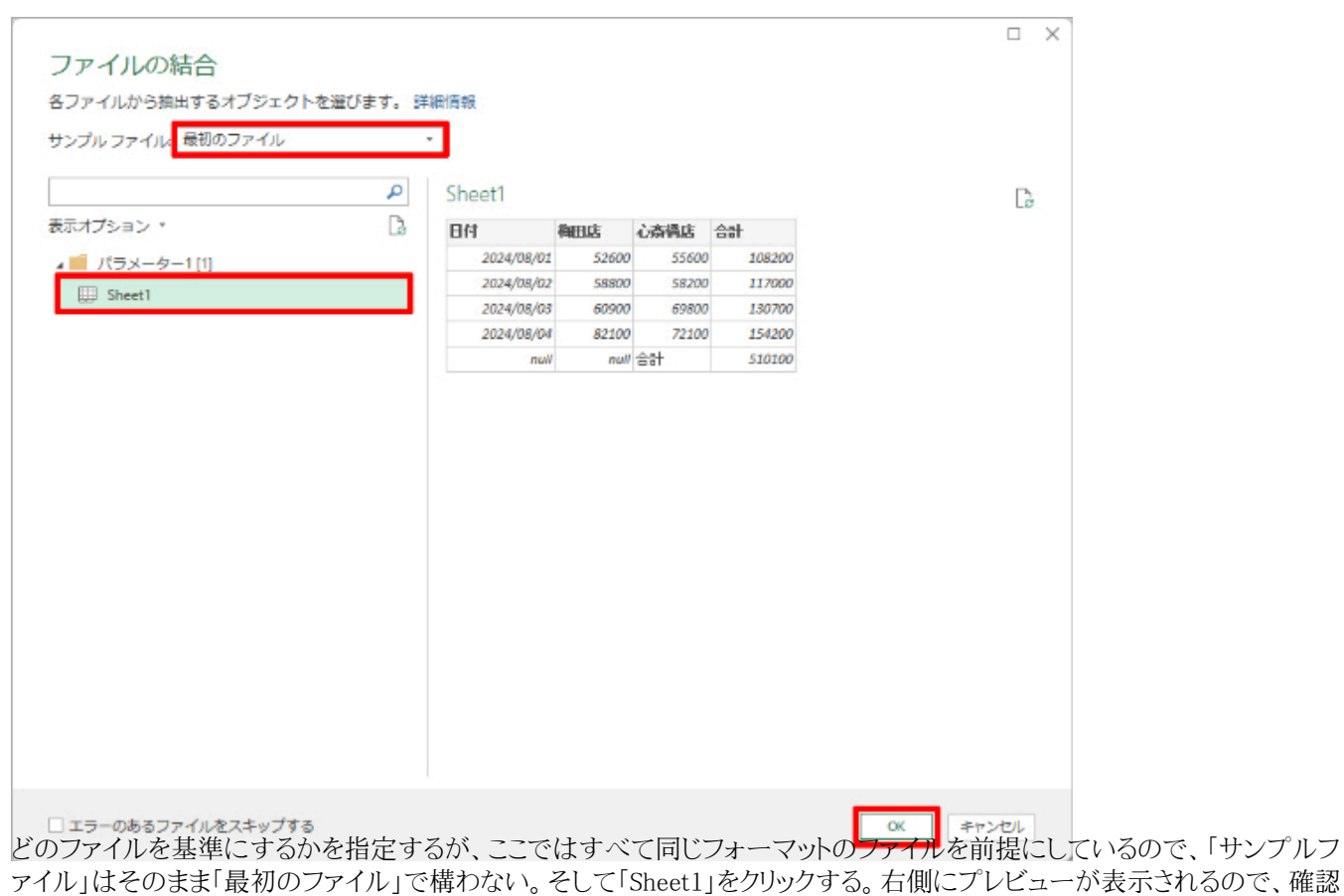

して「OK」をクリックする

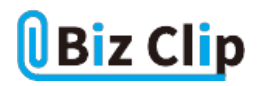

| 🥴 - ≠   8月の売上 - Power<br>27-1ル ホーム 変換 3 | Ouen<br>Note:                                       | y エディター<br>加 表示                         |                                                                     |                                          |                        |                                                               |        |                               |                             | - 0                                          | ×  |  |  |  |
|-----------------------------------------|-----------------------------------------------------|-----------------------------------------|---------------------------------------------------------------------|------------------------------------------|------------------------|---------------------------------------------------------------|--------|-------------------------------|-----------------------------|----------------------------------------------|----|--|--|--|
|                                         | 9-                                                  | <u>利の</u> 利の<br>選択・削除・<br>利の管理          | <ul> <li>行の行の</li> <li>行の行の</li> <li>研・削除・</li> <li>行の削減</li> </ul> | () (1) (1) (1) (1) (1) (1) (1) (1) (1) ( | 山<br>列の - 別-<br>分割・ プ化 | データ型: テキスト +<br>回 1 行目をヘッダーとして使用<br>し <sub>2</sub> 値の置換<br>変換 | · 総合   | ・<br>パラメーター<br>の管理・<br>パラメーター | ・<br>データソー<br>ス切定<br>データソース | □ 新しいソース・<br>□> 最近のソース<br>冊 データの入力<br>新しいクエリ | •  |  |  |  |
| 2xU(S) <                                | × v fx = Table.TransformColumnTypes(展開されたテーブル利1,4 v |                                         |                                                                     |                                          |                        |                                                               |        | · / / ]                       | クエリの設定 ×                    |                                              |    |  |  |  |
| ▲ ■ 8月の売上からフ                            | <b>.</b>                                            | A <sup>B</sup> <sub>C</sub> Source.Name | -                                                                   | 目付                                       |                        | 1 <sup>2</sup> 3 ##ELCE -                                     | 123 CA | iliA                          |                             | 5                                            |    |  |  |  |
|                                         | 1                                                   | 2024年8月第1週.sk                           | x                                                                   |                                          | 2024/08/01             | 52600                                                         | 1.1    | - 70/                         | イナイ                         |                                              |    |  |  |  |
| パラメーター1                                 | 2                                                   | 2024年8月第1週.xts                          | sx .                                                                |                                          | 2024/08/02             | 58800                                                         |        | ▲<br>100                      | - 77 1-                     |                                              |    |  |  |  |
| 目 サンプルファ                                | 3                                                   | 2024年8月第1週.xts                          | EX                                                                  |                                          | 2024/08/03             | 60900                                                         |        | 8,50                          | 1.50                        |                                              |    |  |  |  |
| fx ファイルの変換                              | 4                                                   | 2024年8月第1週.sk                           | x                                                                   |                                          | 2024/08/04             | 82100                                                         |        | 44.                           | てのプロパティ                     | C                                            |    |  |  |  |
| 田 サンプル ファイ                              | 5                                                   | 2024年8月第1週.xls                          | sx.                                                                 |                                          | null                   | nul                                                           | 승하     | 1900                          | +7                          |                                              |    |  |  |  |
| ▲ ■ その他のクエリ [1]                         | 6                                                   | 2024年8月第25圈.xts                         | 54                                                                  |                                          | 2024/08/05             | 34900                                                         |        | - BIOKATY                     |                             |                                              | N. |  |  |  |
| ■ 8月の夢上                                 | 7                                                   | 2024年8月第2週.sts                          | x                                                                   |                                          | 2024/08/06             | 40800                                                         |        |                               | - X                         |                                              | 8  |  |  |  |
| LL - Proven                             | 8                                                   | 2024年8月第23星, xls                        | x.                                                                  |                                          | 2024/08/07             | 44600                                                         |        |                               | イルシールの                      | VER NEPPERAT                                 | *  |  |  |  |
|                                         | 9                                                   | 2024年8月第25月,xis                         | 20                                                                  |                                          | 2024/08/08             | 43700                                                         |        |                               | 新北京市会社                      | かり101101<br>11111                            | ж. |  |  |  |
|                                         | 10                                                  | 2024年8月第2週.xls                          | a :                                                                 |                                          | 2024/08/09             | 48200                                                         |        |                               | 時かえまし                       | 5811                                         | 35 |  |  |  |
|                                         | 11                                                  | 2024年8月第2週.sts                          | x                                                                   |                                          | 2024/08/10             | 59400                                                         |        |                               | 聞きれたテー                      | -ブル利1                                        |    |  |  |  |
|                                         | 12                                                  | 2024年8月第2届.xts                          | x                                                                   |                                          | 2024/08/11             | 82100                                                         |        | XX                            | 要された型                       |                                              |    |  |  |  |
|                                         | 13                                                  | 2024年8月第2週.xls                          | a l                                                                 |                                          | null                   | nul                                                           | 승규     |                               | to Par tes 1 *7 to ada      |                                              | _  |  |  |  |
|                                         | 14                                                  | 2024年8月第3週.sk                           | x                                                                   |                                          | 2024/08/12             | 34900                                                         |        |                               |                             |                                              |    |  |  |  |
|                                         | 15                                                  | 2024年8月第3週.xts                          | sx.                                                                 |                                          | 2024/08/13             | 40800                                                         |        |                               |                             |                                              |    |  |  |  |
|                                         | 16                                                  | 2024年8月第3通.xls                          | DX .                                                                |                                          | 2024/08/14             | 44600                                                         |        |                               |                             |                                              |    |  |  |  |
|                                         | 17                                                  | 2024年8月第3週.xts                          | x                                                                   |                                          | 2024/08/15             | 45700                                                         |        | 1                             |                             |                                              |    |  |  |  |
|                                         | 18                                                  | 2024年8月第3温.xts                          | x                                                                   |                                          | 2024/08/16             | 48200                                                         |        |                               |                             |                                              |    |  |  |  |
|                                         | 19                                                  | 2024年8月第3通.xts                          | 50                                                                  |                                          | 2024/08/17             | 59400                                                         |        |                               |                             |                                              |    |  |  |  |
|                                         | 20                                                  | 2024年8月第3週.xb                           | ax .                                                                |                                          | 2024/08/18             | 82100                                                         |        |                               |                             |                                              |    |  |  |  |
|                                         | 21                                                  | 2024年8月第3温.ab                           | ux .                                                                |                                          | mall                   | nul                                                           | 승하     |                               |                             |                                              |    |  |  |  |
|                                         | 22                                                  | 2024年8月第4週.xts                          | 5X                                                                  |                                          | 2024/08/19             | 34900                                                         |        |                               |                             |                                              |    |  |  |  |
|                                         | 23                                                  | 2024年8月第4週.xb                           | a l                                                                 |                                          | 2024/08/20             | 40800                                                         |        |                               |                             |                                              |    |  |  |  |
|                                         | 24                                                  | 2024年8月第4週 st                           | ax :                                                                |                                          | 2024/08/21             | 44600                                                         |        | ~                             |                             |                                              |    |  |  |  |
|                                         | 25                                                  |                                         | rv                                                                  |                                          | 2024/08/22             | 41300                                                         | >      |                               |                             |                                              |    |  |  |  |

データを取り込んだ後に必要な加工… 続きを読む